# <u>デスクトップ版 Outlook</u>

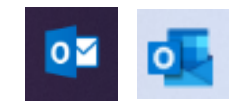

※先進認証に対応しているバージョンは、Outlook2013 以降です。
※Outlook2013 の場合は、レジストリ変更が必要です。詳細は下記をご参照ください。
■ Windows デバイスで Office2013 の先進認証を有効にする

### デスクトップ版 Outlook に IMAP/POP でメールアドレスを設定している方向けです。

| $\bigotimes$                   | 受信N/1-4 - Outlook ? - ロ X                                                                                                    |                                  |
|--------------------------------|----------------------------------------------------------------------------------------------------|----------------------------------|
| 情報<br>開く/エクスポート                | アカウント情報<br>Imap/SMTP                                                                                                    | ここが「IMAP」もしくは<br>「POP」になっている方向けの |
| 名前を付けて保存<br>添付ファイルの保存<br>印刷    |                                                                                                    | マニュアルです                          |
| Office<br>アカウント<br>オプション<br>検了 | IPhone_IPad, Android, Windows 10 Mobile 用の Outlook プリ皮玻璃します。       アカウント設定(A)     アカウント設定(A)       アカウント設定(A)     アカウント設定(A)       アカウント設定(A)     アカウント設定(A)       アカウント設定(A)     上       アカウント設定(A)     上       アカウント設定(A)     上       アカウント設定(A)     上       アカウント設定(A)     上       アカウント設定(A)     上       アンファイルの管理(Q)     フファイルの管理(Q)       アンファイルの管理(D)     フファイルの管理(D)       アンファイルを設します。     こ       2020000000000000000000000000000000000 |                                  |

設定済のアカウントを基本認証(パスワード認証)から先進認証(OAuth2)へ切り替えることができないため、「Exchange」でのアカウント再設定が必要となります。

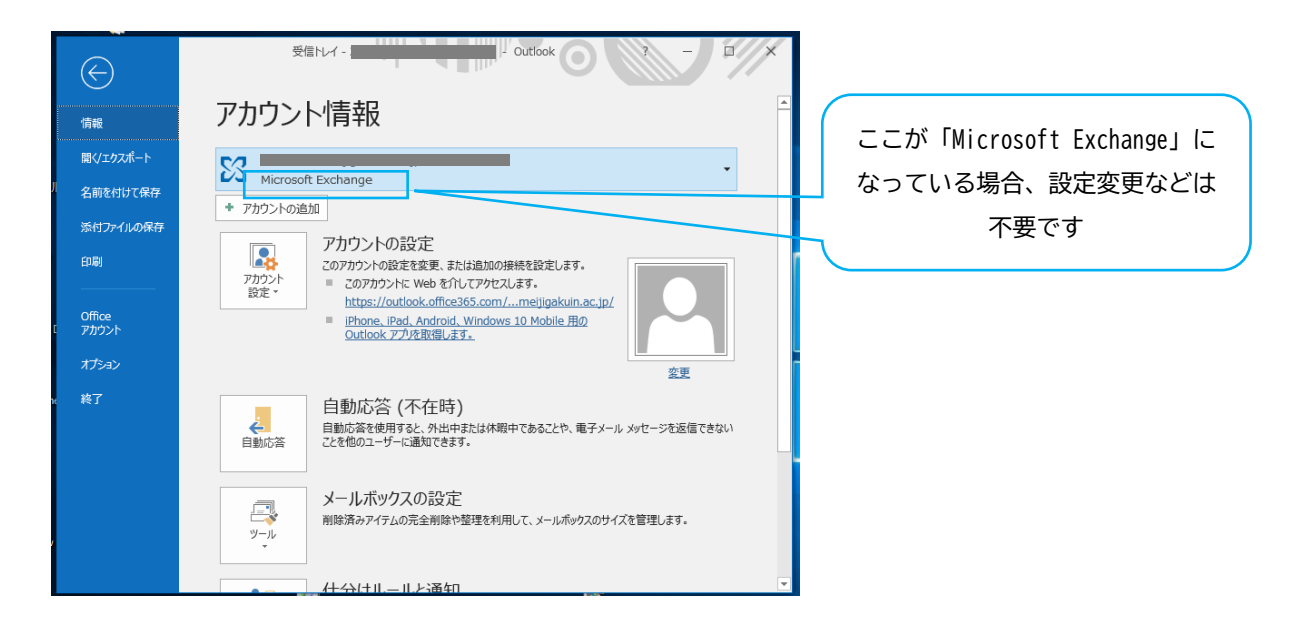

※各アカウントの状態は、ファイル > 情報 > アカウント情報 から確認できます

| r<br>S                  |     |     |                | 受信トレイ                   | -   |            |
|-------------------------|-----|-----|----------------|-------------------------|-----|------------|
| ファイル                    | ₩-γ | 送受信 | フォルダー          | - 表示                    | ヘルプ | ESET       |
| 「二」<br>新しい 新<br>メール アイ: |     |     | ー<br>アー<br>カイブ | ♀ 返信<br>☞ 全員に返信<br>♀ 転送 |     | クイッ?<br>操作 |
| 新規作成                    | ΪŻ  | 削除  |                | 返信                      |     | クイック操作     |

<mark>必要に応じてデータのバックアップを行なってください。</mark>詳細は下記をご参照ください。

■ <u>電子メールをバックアップする</u>

■ Outlook.pst ファイルからメール、連絡先、予定表をインポートする

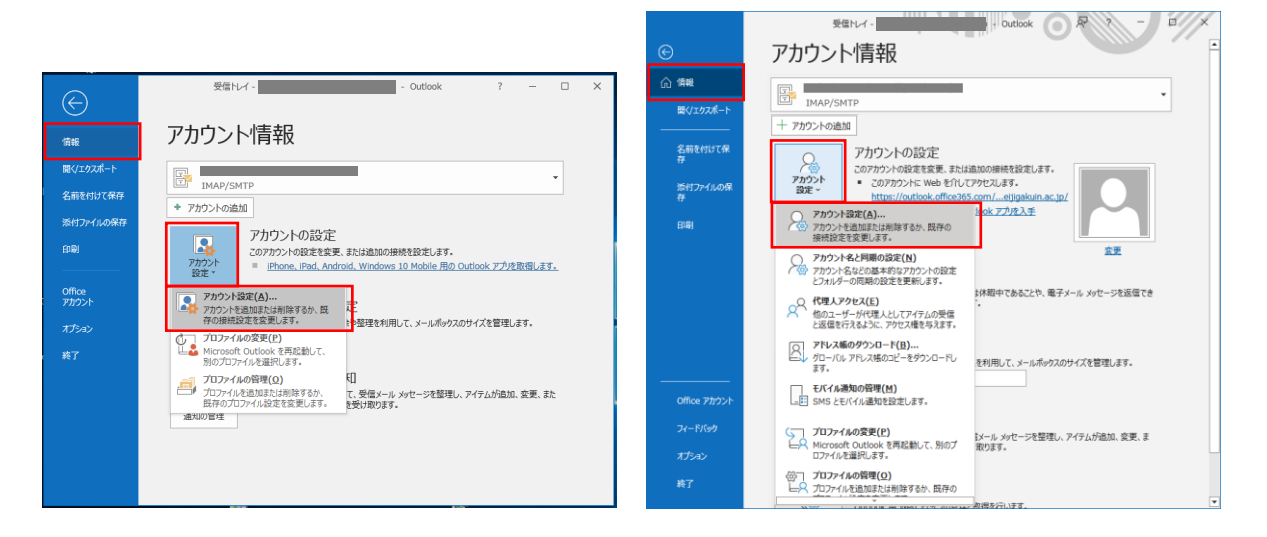

#### 1. ファイル > 情報 > アカウント設定 > アカウント設定

## 2. 「新規」

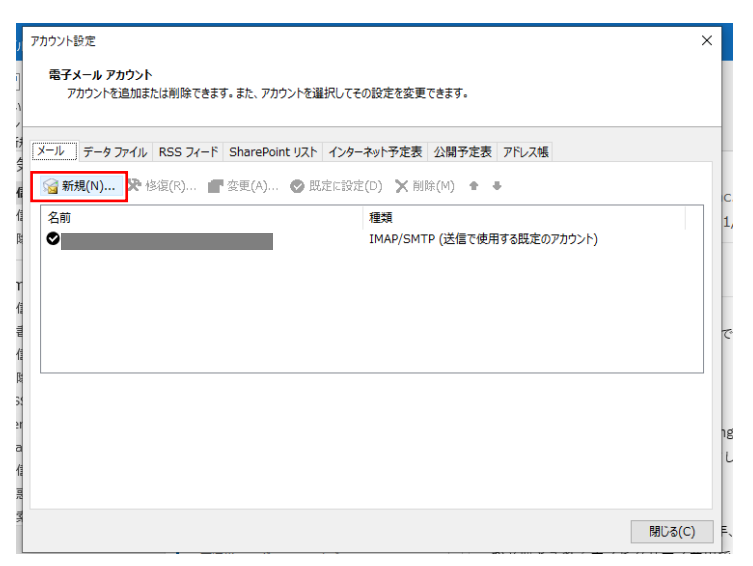

# 3. メールアドレスを入力し「接続」

|                                                                                            | Microsoft365 Apps                                         |  |  |
|--------------------------------------------------------------------------------------------|-----------------------------------------------------------|--|--|
| Office2019 まで                                                                              | Outlook                                                   |  |  |
| Outlook へようこそ<br>メール アドレスを入力してアカウントを追加します。<br>[20ict999@meijigakuin.ac.jp]<br>サポオンタン<br>接続 | メール アドレス<br>20ict999@meijigakuin.ac.jp<br>詳細オプション 〜<br>接続 |  |  |

4. MG メールサインイン画面でパスワードを入力して「サインイン」

| r                                                                                                    |                                                                 |     |
|----------------------------------------------------------------------------------------------------|-----------------------------------------------------------------|-----|
|                                                                                                    |                                                                 | ×   |
|                                                                                                    | NG meiji gakuin university                                      |     |
|                                                                                                    | サインイン                                                           | - 1 |
|                                                                                                    | 20ict999@meijigakuin.ac.jp                                      |     |
| 1000                                                                                                    | パスワード                                                           | - 1 |
|                                                                                                    | TTSTS A                                                         |     |
|                                                                                                    | MGメールアドレスでサインインしてください。                                          |     |
|                                                                                                    | 字生: <字籍番号小文字>@meijigakuin.ac.jp                                 | _   |
|                                                                                                    | その他: <mainアカウント>@&lt;サノトメイン</mainアカウント>                         | _   |
|                                                                                                    | >.meijigakuin.ac.jp<br>エイリアス利用申請済みの方は、入力内容にご注意く                 | _   |
|                                                                                                    | ださい。                                                            | _   |
|                                                                                                    |                                                                 |     |
| and and a second second second second second second second second second second second second second second se   | Sign in with your MG email address.                             |     |
| and the second second second second second second second second second second second second second second second | Students: <student id="" number="">@meijigakuin.ac.jp</student> |     |
| -                                                                                                    | Others: <main< td=""><td></td></main<>                          |     |
|                                                                                                    | * If you have applied to use aliases, please pay                | ~   |

5.「組織がデバイスを管理できるようにする」のチェックを外し、 「いいえ、このアプリにのみサインインします」を選択

| ×                                                                                                    |                                        |
|----------------------------------------------------------------------------------------------------|----------------------------------------|
| へ<br>すべてのアプリにサインインしたままにする<br>Windows でお客様のアカウントが記憶され、このデバイスでアプリや Web サイトに<br>動向にサインインします。これにより、ログインが求められる回数が減ります。                                                  |                                        |
| □<br>組織がデバイスを管理できるようにする<br>① このオブションを選択するよ、管理者がアプリのインストール、設定の制御、デバイスのリセットをリモートで実行できるようになります。このデバイスのデータとア<br>プリにアクセスするために、おき様がこのオプションを有効にするように組織から求<br>められる場合があります。 |                                        |
| いいえ、このアブリのみにサインインします                                                                                                    | ※なにも変更せずに「OK」を押してしまっても<br>利用に支障はありません。 |

| 7. アカウントが正常に追加されたら「OK」また              | は「完了」                                                     |
|---------------------------------------|-----------------------------------------------------------|
|                                       | Microsoft365 Apps                                         |
|                                       | outlook                                                   |
|                                       | アカウントが正常に追加されました<br>これらの変更を有効にするには、Outlook を再起動する必要があります。 |
| Office2019 まで                         |                                                           |
| を追加しています<br>アカウントのセットアップが完了しました       |                                                           |
| これらの変更を有効にするには、Outlook を再起動する必要があります。 |                                                           |
| ОК                                    |                                                           |
|                                       |                                                           |
|                                       | 完了                                                        |
|                                       |                                                           |

8. 設定したアカウントが「Microsoft Exchange」として追加されていることを確認

| Office2019 まで                |                    | Micro              | soft365 Apps       | 受信1/1-1 |
|------------------------------|--------------------|--------------------|--------------------|---------|
| ( <del>(</del> )             | アカウント情報            | e                  | アカウント情報            |         |
| いいま<br>聞くノエクスポート<br>名前を付けて保存 | Microsoft Exchange | ○○ 情報<br>際く/エクスポート | Microsoft Exchange | •       |
| 添付ファイルの保存                    | ◆ アカウントの追加         | 名前を付けて保            | Microsoft Exchange |         |

本手順で Exchange アカウントが追加できなかった場合は、<u>こちらの手順</u> もご参照ください。

以 上